## PANDUAN PENGGUNAAN SISTEM AKAUN

eCoops@iWork v1.0

## MODUL LEJER AM

| n 🗇 💼 🖒 Finance@iWork                      |                        |               |              |            |                   |                                                                               |                                           |            |               |                |                    |                 |        |
|--------------------------------------------|------------------------|---------------|--------------|------------|-------------------|-------------------------------------------------------------------------------|-------------------------------------------|------------|---------------|----------------|--------------------|-----------------|--------|
| $\leftarrow$ C $\blacktriangle$ Not secure | e   agm.ca             | sacam.net/eco |              |            |                   |                                                                               |                                           |            | ☆ ¢           |                | ® %                |                 | 🕟      |
| AKAUN                                      | = (                    | 🛞 🧃           | Daftar       | Contractor | nal - Microsoft I | Edge                                                                          |                                           |            | Welcome : [30 | 3]: 06-Oct-:   | 2023 00:10:54<br>× | •               |        |
| Servis -                                   | Status J               | urnal         |              | t secure   | agm.casacam       | n.net/ecoops/apps/finance/jur                                                 |                                           |            |               |                | A®                 |                 |        |
| Belian/Tuntutan ·                          |                        |               | Papa         | aran Jurna | al                |                                                                               |                                           |            | 06-10         | -2023 12:10:11 | M                  |                 | -      |
| Jualan/Perkhidmatan -                      | idmatan - 01/01/2023 🖃 |               |              |            |                   |                                                                               |                                           |            |               |                |                    |                 | -      |
| Bayaran -                                  |                        |               | Jenis Jurnal |            |                   | ID Jurnal                                                                     | Status                                    | т          | Trk.Transaksi |                |                    |                 |        |
| Lejer AM 🔫                                 | SEMUA PILIHAN          |               |              | BAGAI      |                   | BIRO2023/C2255                                                                | 2 10/02                                   |            | 10/02/2023    | 023            |                    |                 | **     |
| <ul> <li>Pelarasan</li> </ul>              |                        |               | Trk.Dokumen  |            |                   | No Rujukan                                                                    | Keterangan                                | Keterangan |               |                |                    |                 | 0      |
| Status Jurnal                              | Senarai rekod makl     |               | 04/01/2023   |            |                   | C2255                                                                         | PELARASAN PECAHAN KOD AKAUN BAGI LARIAN O |            |               | C2255          |                    |                 |        |
| Lan Audit Jerral                           | Show 1                 | 0 v entrie    |              | Kod        | Kod               |                                                                               |                                           |            |               | Kod            |                    |                 |        |
| Kelulusan Jurral                           |                        |               | Bil.         | Urusan     | Akaun             | Keterangan                                                                    |                                           | Debit      | Kredit        | Aktiviti       |                    |                 | 100    |
| Reverse Jurna                              | Bil                    | Id Jurnal     | 1            | 0101       | 310202            | PELARASAN LARIAN BIRO2023/C2255 - Caruman (uran                               |                                           | 0.00       | (140.00)      |                | Neti               | 11<br>iviti     | +      |
| Transaksi                                  | <b>D</b> II            | Au Surnur     |              |            |                   |                                                                               |                                           |            |               |                | - ALC              |                 |        |
| * Laporan Kewang n                         | 1                      | 0001/GAJI2    | 2            | 0501       | 210502            | PELARASAN LARIAN BIRO20                                                       | 0.00                                      | (16.00)    |               | 1              | 1                  |                 |        |
| Bank Reconcila ion                         |                        |               | 3            | 0504       | 311102            | PELARASAN LARIAN BIRO20                                                       | 23/C2255 - Caruman Tabarru                | 0.00       | (20.00)       |                |                    |                 |        |
| Penutupan Aka in 🔹                         |                        |               | 4            | 0601       | 310702            | PELARASAN LARIAN BIRO20                                                       | 23/C2255 - Tabung Khairat                 | 0.00       | (3.00)        |                |                    |                 |        |
|                                            | 2                      | 0002/GAJI2    | 5            | K4188      | 410313            | PELARASAN LARIAN BIRO20                                                       | 23/C2255 - KEUNTUI GAN BAI                | 0.00       | (208.33)      |                |                    |                 |        |
|                                            |                        |               |              |            |                   | JERNAL<br>(POTONGAN<br>DALAM) BAYARAN<br>GAJI PEKERJA<br>BAGI BODAN I<br>2023 |                                           | 16:49:27   | PM            |                |                    |                 | ت<br>چ |
| 2                                          | (                      | Q 🔳 🧯         | 0            |            | 🥶 🖻               | 🔮 📮 🍳 🧶                                                                       | 🌢 🧕 🖉 🍳 I                                 | <u> </u>   | 2             | n 📥 EN<br>U    | <sup>G</sup>       | 12:32<br>6/10/2 | 2023 1 |

## PELARASAN TRAIVSAKSI AKAUN

Buat pilihan menu [Lejer AM] dan pilihan [Pelerasan]. Daftar Pelarasan akaun dengan klik pada pilihan [Daftar Edit]. Isikan semua maklumat dan klik Simpan.

Buat pilihan [Kelulusan Jernal] dan Simpan.